昆山科瑞艾特电气有限公司

Add: 江苏省昆山市古城路西侧新城翡翠湾 47 幢 505 室

PC: 215300

Tel: 0512-50132715

Fax: 0512-50132716

联系人:周贵

手机: 15862659855 13338649855

QQ: 353850790 35731075 837638847 31740304

EMAIL: zhougui8012@163.com

网址: <u>http://www.kunshan-create.com</u>

昆山科瑞艾特电气有限公司是以自动化专业为主体集贸易、技术、工 程成套为一体的专业型公司。

一、经营品牌

1、欧陆 SSD 直流调速器 512C、514C、590C、590+及配件系列;

2、德国西门子全系列产品包括:

西门子 6RA28 系列直流调速器, 西门子 6RA70 系列直流调速器;

S5-系列、S7-200 系列、S7-300 系列、S7-400 系列 CPU、功能模块 FM、扩展模块 SM、接口模块 IM、通讯模块 CP 及相应附件、配件、软件;

西门子工控机、人机界面 TD、OP、TP、MP、LOGO!、PS 电源、SITOP 电源、PROFIBUS 网络产品;

西门子各系列编程组态软件 STEP7-Micro/WIN、STEP7、WINcc、 PROTool;

西门子通用型变频器 MM420、MM430、MM440、6SE70 高性能变频器、工程变频器

3、富 士: 变频器、可编程控制器、伺服、数控系统、触摸屏.

4、ABB:变频器、直流调速器.

5、AB(罗克韦尔)可编程控制器,变频器.

二、提供 SSD590 系列直流调速器维修服务, 主要维修主板及电源板。

三、电控系统(电控成套及设备电控改造):

 1、冶金行业:单(可逆)轧机、连轧机、酸洗线、拉弯矫直机、平 整机等;

2、线缆行业: 成缆机、拉伸机、护套机、交联生产线;

3、橡塑行业:单/双螺杆挤出机、压延机、流延机、板/型材生产线等.

4、机床控制系统的改造:龙门刨床,镗床,铣床等。

## 590C 直流调速器参数快速设置说明

开机后按 M 键出现 DIAGNOSTIS 后按向下键头找到 SET UP PARAMETERS(设定参数),按 M 键进入菜单,按向下键找到 FIELD CONTROL (励磁控制),按 M 键进入找到 FLD. CTRL MODE(励磁控制方 式),按 M 键进入菜单,把 VOLTAGE CONTROL(电压控制)改成 CURRENT CONTROL (电流控制),按两次 E 键退出;按向下键头找到 SPEED LOOP(速度环),按 M 键进入,按向下键找到 SPEED FBK SELECT(速度 反馈选择),按 M 进入菜单,按向上或向下键选择 ARM VOLTS (电枢 电压反馈)、ANALOG TACH(测速反馈)或 ENCODER(编码反馈),选择反 馈方式是根据所选的配件板及实际电机使用的反馈方式;按 E 键退 出.

参数保存:按 M 键直到出现 DIAGNOSTS(诊断)后,按向上的键头 找到 PARAMETER SAVE,按 M 进入,然后按向上键头,参数自动保存。 按 E 键一直退到底。

\*自动调节步骤(此过程一定不能少): 手动去掉电机的励磁(如 果是内部励磁,则不用去掉励磁线,调速器会自动禁止磁场),为电 机做一次自动调节,为了防止电机有剩磁,请夹紧电机的轴,然后在 CURRENT LOOP(电流环)中,找到AUTOTUNE 菜单,将OFF 改为ARMATURE, 然后在 10 秒内启动调速器,调速器的 RUN 灯将闪烁,在这个过程中 请不要给调速器停止信号。完成自动调节后调速器会自动释放接触器 线圈,然后保存参数。

调试注意事项:调试过程中要注意电源不能有短路或缺相,调速器

的控制端子为直流低压,一定要注意不能让高压进入,设好参数启动 后,测量励磁电压是否正确,然后再升降速。在升速过程中注意观测 电机的励磁电压和电枢电压是否正常。

## 590C 面板电枢电流,励磁电流,电枢电压设定

在面板上有六个小电位器,从左到右依次为:第一个为电枢电流 百位;第二个为电枢电流十位;第三位为电枢电流个位。第四个为励 磁电流十位,第五个为励磁电流个位,第六个为励磁电流小数点位。

电枢电压设定表

| 开 | 150 | 175 | 200 | 225 | 250 | 275 | 300 | 325 | 350 | 375 | 400 | 425 | 450 | 475 | 500 | 525 |
|---|-----|-----|-----|-----|-----|-----|-----|-----|-----|-----|-----|-----|-----|-----|-----|-----|
| 关 |     |     |     |     |     |     |     |     |     |     |     |     |     |     |     |     |
| 1 | 1   | 0   | 1   | 0   | 1   | 0   | 1   | 0   | 1   | 0   | 1   | 0   | 1   | 0   | 1   | 0   |
| 2 | 1   | 1   | 0   | 0   | 1   | 1   | 0   | 0   | 1   | 1   | 0   | 0   | 1   | 1   | 0   | 0   |
| 3 | 1   | 1   | 1   | 1   | 0   | 0   | 0   | 0   | 1   | 1   | 1   | 1   | 0   | 0   | 0   | 0   |
| 4 | 1   | 1   | 1   | 1   | 1   | 1   | 1   | 1   | 0   | 0   | 0   | 0   | 0   | 0   | 0   | 0   |

测速返馈板的设定方式: 在测速板在下方有一个 AC/DC 的选择开关, 直流测速发电机,请将电压选择开关打到 DC 模式。 实例设定:

- 测速电机的参数为 110V/ 2000RPM,主电机的额定转速为 1500RPM,那么测速反馈板设置如下: 首先算电机达到 1500 转 时需要的反馈电压: 1500\*110/2000=82.5V,那么在测速板上第一 排电阻开关打到 2 或 3,第二排电阻开关打到 8,右下角 0-100 电阻切换开关打到 0 位,现在测速板的设定电压为 82 或 83 伏。
- 2、 测速电机的参数为 110V/ 2000RPM,主电机的额定转速为

2000RPM,那么测速反馈板设置如下:首先算电机达到 2000 转时需要的反馈电压:2000\*110/2000=110V,那么在测速板上第一排电阻开关打到 1,第二排电阻开关打到 1,右下角 0-100 电阻切换开关打到 100 位置,现在测速板的设定电压为 110 伏。即两排的电阻位为 100+1\*10+1\*0=110V.即当 100 开关处于 ON 状态时,将第一排电阻值乘以 1,将第二排电阻值乘以 10,然后再跟 100 相加,得出 100 开关处于 ON 状态的反馈值.

3、 编码器的设定参数:首先在速度反馈中选择编码器反馈选项,

然后在参数设定编码器的线数与电机的转速,具体如下:

SET UP PARAMETERS(设定参数)菜单下面找到CALIBRATION(校准), 进入菜单,找到ENCODER LINES(编码器线数) ENCODER RPM(编 码器转速即电机的转速),按M进入后,设定参数到编码器所标线数与 电机的额定转速.

在设定完参数后请记得保存参数!!